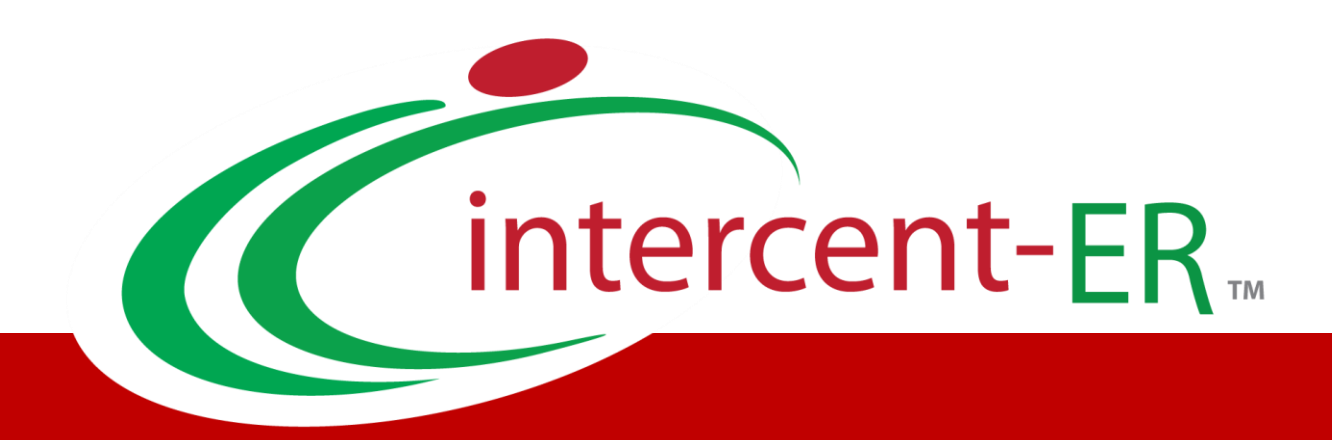

# Sistema Telematico Acquisti (SATER): manuale per la Pubblica Amministrazione

**Approfondimento: integrazione SITAR-ER** 

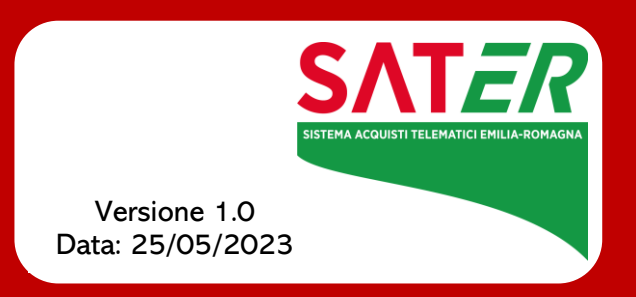

# Sommario

| 1 INTRODUZIONE                                   | 3  |
|--------------------------------------------------|----|
| 2 SATER E INTEGRAZIONE SITAR-ER                  | 6  |
| 2.1 Pubblicazione bando/invito/appalto specifico | 7  |
| 2.2 Procedura di Aggiudicazione                  |    |
| 2.3 Contratto                                    |    |
| 3 ALTRE FUNZIONALITÀ                             |    |
| 4 TABELLA DELLE FIGURE                           | 24 |

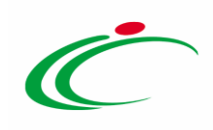

### **1** INTRODUZIONE

L'Integrazione del Portale SATER con il SITAR-ER è prevista per l'Appalto Specifico, per la Richiesta di Offerta, per le procedure di gara monolotto e per tutte le procedure di gara multilotto, mentre non è prevista per le procedure di gara "negoziata con avviso" e "ristretta" (prima fase).

Si precisa che, per l'attivazione dell'Integrazione con il SITAR-ER, per gli Enti diversi da Intercent-ER, è possibile procedere attraverso la modifica dei dati della propria anagrafica. Per maggiori dettagli, consultare il manuale "Gestione Utenza".

In generale, l'invio delle informazioni al SITAR-ER, ovvero all'Osservatorio dei Contratti Pubblici (OCP), è previsto in determinate fasi di indizione/aggiudicazione della gara, attraverso gli specifici documenti. Tutti i documenti sono consultabili nell'omonima sezione del bando/invito/appalto specifico.

| Testa | ta Atti Requisiti Informazioni | i Tecniche Pro         | dotti Busta Documentazione Busta Ec | onomica Criteri di Valu | tazione Riferimenti I | Note Cronologia   | Documenti | Offerte Ricev | ute |
|-------|--------------------------------|------------------------|-------------------------------------|-------------------------|-----------------------|-------------------|-----------|---------------|-----|
| Apri  | Documento                      | Registro Di<br>Sistema | Titolo Documento                    | Data                    | Data Invio            | Stato             |           |               |     |
| Q     | Ricerca Operatori Economici    | PI001912-20            |                                     | 16/07/2020 12:26:41     | 16/07/2020 12:28:52   | Pubblicato        | ]         |               |     |
| P     | Richiesta CIG                  | PI001913-20            | Richiesta CIG                       | 16/07/2020 12:29:26     | 16/07/2020 12:33:15   | Inviato           |           |               |     |
| Q     | OCP – Istanzia Gara            |                        |                                     | 16/07/2020 15:30:25     | 16/07/2020 15:40:56   | Inviato           | ]         |               |     |
| P     | OCP - Istanzia Documentazione  |                        |                                     | 16/07/2020 15:33:03     | 16/07/2020 15:33:07   | Inviato           |           |               |     |
| Q     | Commissioni di Gara            | PI001922-20            | Commissione gara Num. P1001919-20   | 16/07/2020 16:29:48     | 16/07/2020 16:30:15   | Pubblicato        | ]         |               |     |
| Q     | Procedura di Aggiudicazione    |                        | PDA per P1001919-20                 | 17/07/2020 11:13:39     |                       | In aggiudicazione |           |               |     |
| Q     | OCP - Istanzia imprese         |                        |                                     | 17/07/2020 11:13:39     | 17/07/2020 11:13:40   | Inviato           | ]         |               |     |
| P     | OCP – Istanzia Aggiudicazione  |                        |                                     | 09/09/2020 17:28:45     | 09/09/2020 17:28:48   | Inviato           |           |               |     |
| Q     | OCP – Istanzia Esito           |                        |                                     | 09/09/2020 17:28:45     | 09/09/2020 17:28:48   | Inviato           |           |               |     |
| ρ     | OCP – Istanzia Contratto       |                        |                                     | 09/09/2020 17:39:07     | 09/09/2020 17:39:15   | Inviato           |           |               |     |

#### Figura 1: Sezione "Documenti"

Per i soli documenti "OCP - Istanzia Gara" afferenti a gare dell'Agenzia Intercent-ER e inviati con esito positivo al SITAR-ER, è previsto l'invio di una notifica mail all'indirizzo adempimentitrasversaliic@regione.emilia-romagna.it.

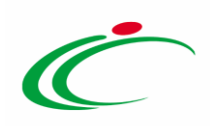

Di seguito un riepilogo dei principali momenti di integrazione con i relativi documenti:

| FASE | Integrazione SITAR-ER                                                                                                    | Documento                   |
|------|----------------------------------------------------------------------------------------------------|-----------------------------|
|      | Pubblicazione bando/invito/appalto specifico su SATER.                                                                                                    | OCP-ISTANZIA GARA           |
|      | A seguito dell'invio del documento "OCP –<br>ISTANZIA GARA" per la pubblicazione aperta<br>invio "Bando di Gara").                                                                                      | OCP-ISTANZIA DOCUMENTAZIONE |
|      | A seguito dell'invio del documento "OCP –<br>ISTANZIA GARA" per la pubblicazione di una<br>procedura ad invito (tra cui RdO) invio della<br>"Lettera d'invito".                                         |                             |
|      | Nel caso di una procedura di gara monolotto<br>"deserta" inviato al raggiungimento del termine<br>ultimo per la presentazione delle offerte;                                                            |                             |
| 1    | - nel caso di una procedura di gara<br>multilotto con lotti deserti, inviato<br>contestualmente al clic sul comando Termina<br>Valutazione Amministrativa;                                              |                             |
|      | A seguito di gara o lotto deserto, revocato o non<br>aggiudicato a causa di esclusione delle offerte<br>nella fase tecnica/economica invio del<br>"Provvedimento di gara non aggiudicata o<br>deserta". |                             |
|      | A seguito di decadenza invio del<br>"Provvedimento di revoca dell'aggiudicazione o<br>dell'adesione".                                                                                                   |                             |
|      | N.B.: Nel caso di decadenza per la quale è<br>prevista l'interruzione della procedura, oltre al<br>"provvedimento di revoca dell'aggiudicazione o<br>dell'adesione" è previsto anche l'invio del        |                             |

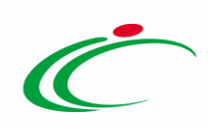

|   | "provvedimento di gara non aggiudicata o<br>deserta".<br>A seguito di gara o lotto aggiudicato invio della<br>"Determina di aggiudicazione".                                                                                                    |                             |
|---|----------------------------------------------------------------------------------------------------|-----------------------------|
|   | Inviato al momento della creazione del<br>documento "Procedura di aggiudicazione" (PdA)<br>o al raggiungimento del termine ultimo per la<br>presentazione delle offerte nel caso di gara<br>"deserta".                                                                                                    | OCP-ISTANZIA IMPRESE        |
| 2 | <u>ATTENZIONE</u> : l'invio del documento nel caso di<br>gara o lotto aggiudicata/o è inoltre previsto<br>nuovamente contestualmente alla chiusura<br>della gara.                                                                                                    |                             |
|   | <ul> <li>nel caso di aggiudicazione condizionata<br/>inviato contestualmente all'invio della<br/>comunicazione di aggiudicazione definitiva o<br/>al clic sul comando <u>Termine Controlli di</u><br/><u>Aggiudicazione</u> ().</li> <li>Nel caso di aggiudicazione NON condizionata<br/>contestualmente alla Comunicazione di<br/>aggiudicazione definitiva</li> </ul> | OCP-ISTANZIA AGGIUDICAZIONE |
|   | <ul> <li>Nel caso di una procedura di gara mono-lotto<br/>"deserta" inviato al raggiungimento del<br/>termine ultimo per la presentazione delle<br/>offerte;</li> </ul>                                                                                                    | OCP-ISTANZIA ESITO          |
| 3 | <ul> <li>nel caso di una procedura di gara multi-lotto<br/>con lotti deserti, inviato contestualmente al<br/>clic sul comando <u>Termina Valutazione</u><br/><u>Amministrativa</u>;</li> <li>nel caso di revoca di una procedura o di un<br/>lotto per leprocedure multi-lotto inviato</li> </ul>                                                                       |                             |

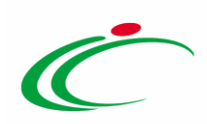

|   | contestualmente al clic sul comando<br>"Revoca".<br>- nel caso di lotto non aggiudicato a seguito di<br>esclusione di tutte le offerte nella fase<br>economica inviato al termine della fase di<br>valutazione economica |                        |
|---|----------------------------------------------------------------------------------------------------|------------------------|
| 4 | <ul> <li>nel caso di stipula del contratto/convenzione<br/>inviato a seguito della conferma del relativo<br/>documento da parte dell'Operatore<br/>Economico.</li> </ul>                                                 | OCP-ISTANZIA CONTRATTO |

### 2 SATER E INTEGRAZIONE SITAR-ER

<u>ATTENZIONE</u>: se prevista l'integrazione con il SITAR-ER, nella sezione "Testata" del bando/invito/appalto specifico, per la pubblicazione della gara, è obbligatorio il caricamento dell'Allegato Osservatorio Contratti Pubblici e l'inserimento dell'informazione Data Atto Indizione. Tuttavia, pur essendo attiva l'integrazione con il SITAR-ER per l'Ente, l'indicazione di tali dati non è richiesta come obbligatoria nel caso in cui, per la gara, sia stato inserito oppure richiesto (attraverso specifica funzione disponibile su SATER) uno Smart CIG. In tal caso, infatti, non viene innescato il recupero dei dati al SIMOG in quanto non è disponibile il Numero di Gara Autorità, elemento chiave per l'integrazione con il SITAR.

Inoltre, nell'area **Ente Appaltante** della medesima sezione verrà mostrata la seguente frase: *"Si evidenzia che, avendo l'Ente attivato l'integrazione con il Sitar, la procedura verrà inviata automaticamente all'Osservatorio Regionale dei Contratti Pubblici*".

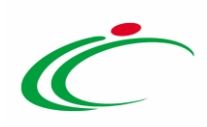

| Testata                                                                                                    |                                                                                                    |
|----------------------------------------------------------------------------------------------------|----------------------------------------------------------------------------------------------------|
| Ente Proponente *Ente Proponente Agenzia Intercent-ER                                                                                                    | R.U.P. Proponente<br>Mario Rossi                                                                                                    |
| Ente Appaltante                                                                                                    |                                                                                                    |
| Agenzia Intercent-ER<br>VIA DEI MILLE, 21 40127 Salerno Italia<br>Tel 0515273081 - Fax 0515273082 -<br>http://intercenter.regione.emilla-romagna.it/<br>C.F. 91252510374 - P.IVA IT91252510374<br>PEC m.landioris@afsoluzioni.it | *R.U.P.<br>Mario Rossi 🔽<br>Si evidenzia che, avendo l'Ente attivato l'integrazione con il Sitar, la procedura verrà inviata automaticamente all'Osservatorio Regionale dei Contratti Pubblici |
| Dati Informativi Atto indizione Data Atto Indizione                                                                                                    | Allegato per Osservatorio Contratti Pubblici<br>si                                                                                                    |

Figura 2: Sezione "Testata"

Di seguito vengono descritte le principali fasi in cui è prevista l'integrazione del Portale SATER con il SITAR-ER e, dunque, l'invio delle contestuali informazioni all'Osservatorio dei Contratti Pubblici (OCP).

### 2.1 *Pubblicazione bando/invito/appalto specifico*

A seguito della pubblicazione del bando/appalto specifico/invito su SATER, viene inviato al SITAR-ER il documento "OCP – Istanzia Gara" con le informazioni relative ai dati della gara.

In particolare, nel caso in cui per la gara sia stata prevista la richiesta del CIG su Simog attraverso la specifica funzione, al SITAR-ER verranno inviati i dati presenti nel documento di richiesta del CIG (disponibile nella sezione "Documenti" del bando/invito/appalto specifico).

Successivamente all'invio del documento "OCP – Istanzia Gara", verrà inviato anche il documento "OCP – Istanzia Documentazione" contenente l'atto (file caricato nel campo Allegato per Osservatorio Contratti Pubblici) e data di indizione (data inserita nel campo Data Atto indizione) entrambi presenti nella "Testata" della procedura.

<u>ATTENZIONE</u>: nel caso in cui venga eseguita una modifica del bando/invito, attraverso la specifica funzione "<u>Modifica Bando</u>" disponibile su SATER, viene nuovamente trasmesso al SITAR-ER il documento "OCP – Istanzia Gara" con le informazioni aggiornate relative ai dati di pubblicità legale presenti nella sezione "Informazioni Tecniche" del documento bando/invito e "OCP – Istanzia Documentazione".

<u>ATTENZIONE</u>: nel caso di procedura di gara di tipo "invito", il documento "**OCP** – Istanzia Documentazione" viene trasmesso al SITAR-ER con le informazioni aggiornate e riporterà nel

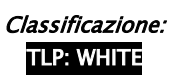

7

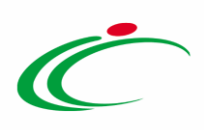

Titolo documento di SATER "Lettera di invito" mentre nel caso di procedura di gara "aperta", riporterà nel Titolo documento di SATER "Bando di gara".

Nel caso in cui l'integrazione con il SITAR-ER sia stata attivata, ma la data di attivazione è successiva alla data di pubblicazione della procedura, all'atto dell'invio/approvazione verrà visualizzato il seguente messaggio: "Elaborazione completata con successo. Per questa gara non è prevista l'integrazione automatica con il Sitar, pertanto, occorre accedere al sistema Sitar web per gli adempimenti previsti".

|   | OCP - Istanzia Gara                        |                                     | OCP – Istanzia Documentazione       |  |  |  |  |
|---|--------------------------------------------|-------------------------------------|-------------------------------------|--|--|--|--|
| • | Oggetto della gara;                        | •                                   | Oggetto della gara;                 |  |  |  |  |
| • | Codice fiscale Stazione appaltante;        | Codice fiscale Stazione appaltante; |                                     |  |  |  |  |
| • | Importo della gara;                        | •                                   | Importo della gara;                 |  |  |  |  |
| • | Data pubblicazione del bando sulla GURI;   | •                                   | Allegato per Osservatorio Contratti |  |  |  |  |
| • | Data scadenza;                             |                                     | Pubblici;                           |  |  |  |  |
| • | Modalità di realizzazione;                 | ٠                                   | Data Atto Indizione;                |  |  |  |  |
| • | Tipologia della stazione appaltante;       | ٠                                   | Data pubblicazione;                 |  |  |  |  |
| • | Modalità indizione gara;                   | •                                   | Data scadenza.                      |  |  |  |  |
| • | Tipo di settore;                           |                                     |                                     |  |  |  |  |
| • | La centrale di committenza procede alla    | Ne                                  | ella tabella "Elenco Lotti":        |  |  |  |  |
|   | stipula?                                   | •                                   | Numero Lotto;                       |  |  |  |  |
| • | Codice centro di costo;                    | •                                   | Oggetto del lotto;                  |  |  |  |  |
| • | Codice fiscale del RUP;                    | •                                   | CIG.                                |  |  |  |  |
| • | Codice della gara restituito dall'autorità |                                     |                                     |  |  |  |  |
|   | alla richiesta del CIG;                    |                                     |                                     |  |  |  |  |
| • | Cognome del RUP                            |                                     |                                     |  |  |  |  |
| • | Nome del RUP                               |                                     |                                     |  |  |  |  |
| • | Telefono del RUP;                          |                                     |                                     |  |  |  |  |
| • | E-mail del RUP;                            |                                     |                                     |  |  |  |  |
| • | Profilo del committente;                   |                                     |                                     |  |  |  |  |
| • | Sito informatico Ministero infrastrutture; |                                     |                                     |  |  |  |  |
| • | Sito informatico Osservatorio Contratti    |                                     |                                     |  |  |  |  |
|   | pubblici;                                  |                                     |                                     |  |  |  |  |
| • | Denominazione del centro di costo;         |                                     |                                     |  |  |  |  |

### Di seguito i dati inviati al SITAR-ER per ciascun documento.

8

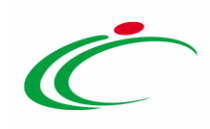

| Durata della convenzione o accordo         |
|--------------------------------------------|
| quadro in giorni;                          |
| Data Perfezionamento Bando;                |
| La stazione appaltante agisce per conto    |
| di altro singolo soggetto? (si/no);        |
| Ambito di applicazione dei Criteri         |
| Ambientali Minimi;                         |
| Nesso di causalità con gli eventi sismici  |
| maggio 2012;                               |
| Numero quotidiani nazionali;               |
| Numero quotidiani locali;                  |
| Data Gazzetta Ufficiale Comunità           |
| Europea;                                   |
| Data Gazzetta Ufficiale Repubblica         |
| Italiana;                                  |
| Data Albo pretorio del comune ove si       |
| eseguono i lavori.                         |
|                                            |
| lla tabella "Elenco Lotti":                |
| Numero Lotto:                              |
| Oggetto Del Lotto;                         |
| CIG                                        |
| Importo Del Lotto Al Netto Dei Costi Della |
| Sicurezza:                                 |
| Importo totale per l'attuazione della      |
| sicurezza:                                 |
| CODICE CPV <sup>.</sup>                    |
| Procedura Di Scelta Del Contraente         |
| Categoria Prevalente:                      |
| Posa In Opera O Manodopera?                |
| Tino Annalto:                              |
| Criterio Di Aggiudicazione:                |
| Luggo Di Esecuzione Del Contratto -        |
|                                            |
| Luggo Di Esecuzione Del Contratto -        |
| NIITS                                      |
| Prestazione Comprese Nell'appalto          |
|                                            |

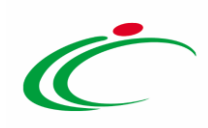

Modalità • Di Acquisizione Forniture/Servizi; Tipologia Del Lavoro. • ATTENZIONE: nel caso in cui per la gara sia stata prevista la richiesta del CIG su Simog, attraverso la specifica funzione, saranno presenti maggiori informazioni rispetto a quelle inserite nella sezione "Prodotti"/"Lotti" della procedura di gara dal compilatore e/o RUP.

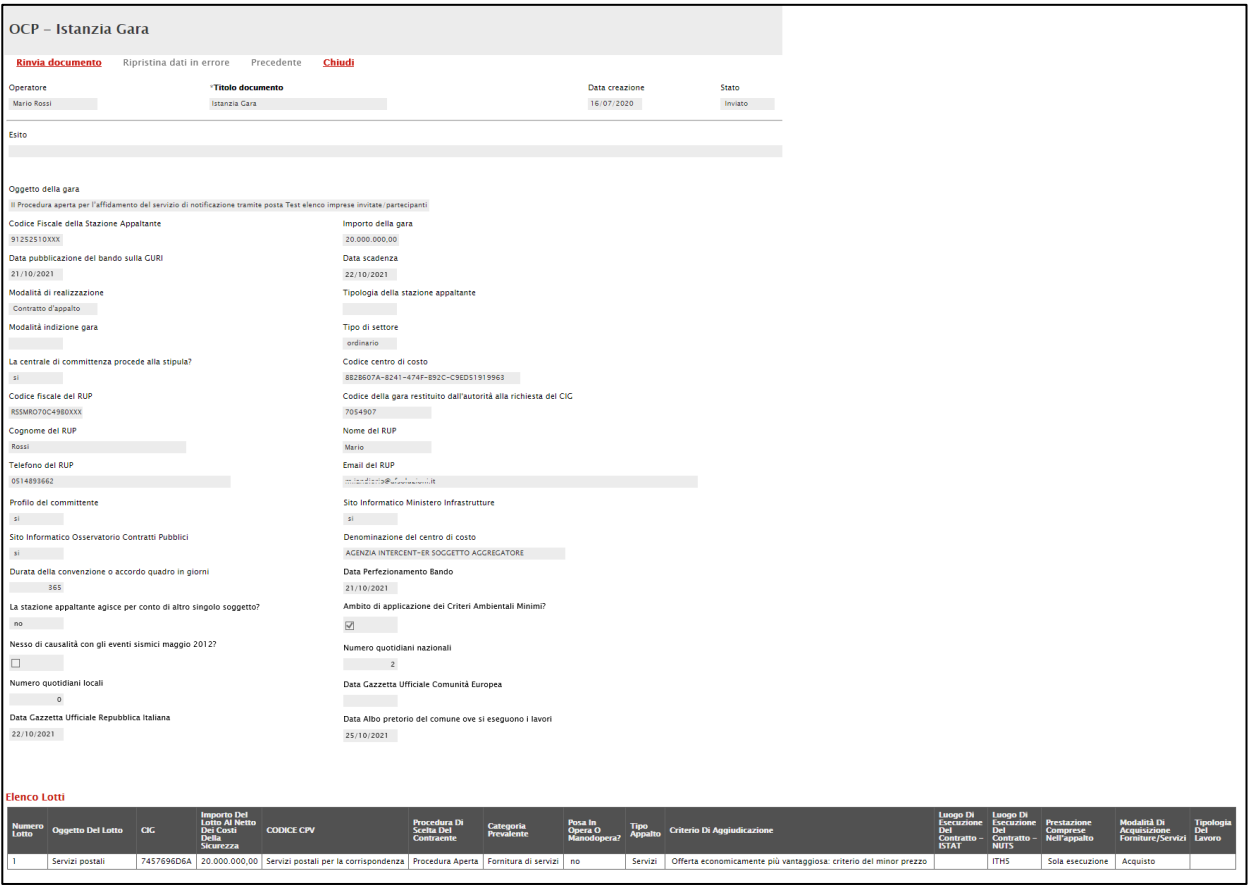

Figura 3: OCP – Istanzia Gara

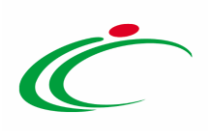

| OCP – Istanzia Documentazione   |                                         |                       |                   |                   |         |  |  |  |
|---------------------------------|-----------------------------------------|-----------------------|-------------------|-------------------|---------|--|--|--|
|                                 |                                         |                       |                   |                   |         |  |  |  |
| <u>Rinvia documento</u>         | Ripristina dati in errore               | Precedente            | <u>Chiudi</u>     |                   |         |  |  |  |
| Operatore                       | *Titolo documento                       |                       |                   | Data creazione    | Stato   |  |  |  |
| Mario Rossi                     | Istanzia Documentaz                     | ione                  |                   | 16/07/2020        | Inviato |  |  |  |
| isito                           |                                         |                       |                   |                   |         |  |  |  |
|                                 |                                         |                       |                   |                   |         |  |  |  |
|                                 |                                         |                       |                   |                   |         |  |  |  |
| Oggetto della gara              |                                         |                       |                   |                   |         |  |  |  |
| Il Procedura aperta per l'affid | amento del servizio di notificazione ti | ramite posta Test ele | nco imprese invit | tate/partecipanti |         |  |  |  |
| Codice Fiscale della Stazior    | ie Appaltante                           |                       | Importe           | o della gara      |         |  |  |  |
| 91252510XXX                     |                                         |                       | 20.000            | .000,00           |         |  |  |  |
| Allegato per Osservatori        | o Contratti Pubblici                    |                       | Data At           | to Indizione      |         |  |  |  |
| Allegato                        |                                         |                       | 18/06/2           | 2020              |         |  |  |  |
| Data pubblicazione              |                                         |                       | Data sca          | adenza            |         |  |  |  |
| 18/06/2020                      |                                         |                       | 22/10/2           | 2021              |         |  |  |  |
| ilenco Lotti                    |                                         |                       |                   |                   |         |  |  |  |
| Numero Lotto Ogget              | to Del Lotto                            |                       | CIG               |                   |         |  |  |  |
| 1 Servizi                       | postali                                 |                       | 745769            | 96D6A             |         |  |  |  |
| igura 4: OCP – Istai            | nzia Documentazione                     |                       |                   |                   |         |  |  |  |

### 2.2 Procedura di Aggiudicazione

Espletata la procedura di aggiudicazione, al SITAR-ER vengono inviati i dati relativi alla fase di aggiudicazione e all'esito della stessa attraverso i rispettivi documenti "OCP – Istanzia Aggiudicazione" e "OCP – Istanzia Esito".

I documenti vengono inviati al SITAR-ER in momenti diversi a seconda dell'andamento della procedura di gara, e precisamente:

- al raggiungimento del termine ultimo per la presentazione delle offerte nel caso di una procedura di gara monolotto "deserta" o multilotto con tutti i lotti "deserti" vengono inviati i documenti OCP – Istanzia Documentazione" (Provvedimento di gara non aggiudicata o deserta) e "OCP – Istanzia Esito";
- al clic sul comando <u>Termina Valutazione Amministrativa</u> nel caso di una procedura di gara multilotto con solo alcuni lotti deserti, vengono inviati i documenti OCP – Istanzia Documentazione" (Provvedimento di gara non aggiudicata o deserta) e "OCP – Istanzia Esito";

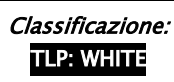

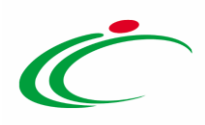

- all'invio della Comunicazione di aggiudicazione definitiva, nel caso di gara a lotti per il singolo lotto o per più lotti, vengono inviati i documenti "OCP – Istanzia Aggiudicazione" e OCP – Istanzia Documentazione" (Determina di aggiudicazione);
- al clic sul comando Termine Controlli di Aggiudicazione, nel caso di aggiudicazione condizionata, viene inviato il documento "OCP – Istanzia Aggiudicazione" e OCP – Istanzia Documentazione" (Determina di aggiudicazione);
- alla selezione del comando "Revoca" nel caso di revoca di una procedurao di un lotto, invio dei documenti "OCP – Istanzia Esito" e "OCP – Istanzia Documentazione (Provvedimento di gara non aggiudicata o deserta),
- nel caso di lotto non aggiudicato a seguito di esclusione di tutte le offerte nella fase economica, invio dei documenti "OCP – Istanzia Esito" e "OCP – Istanzia Documentazione" (Provvedimento di gara non aggiudicata o deserta).
  - In generale, il documento "OCP Istanzia Esito" non viene inviato nel caso di gara o lotti aggiudicati. Nel caso di una gara a lotti, se è stato precedentemente generato a seguito di un lotto revocato, deserto o non aggiudicato il documento verrà tuttavia inviato nuovamente aggiornato anche con il lotto/i aggiudicato/aggiudicati.

<u>ATTENZIONE</u>: nel caso di:

- un lotto/procedura "deserto/a", ovvero per il quale non sono pervenute offerte o "non aggiudicato/a", in quanto nessuna offerta è stata ammessa alla fase di valutazione successiva, il documento "OCP Istanzia Documentazione" viene nuovamente trasmesso al SITAR-ER con le informazioni aggiornate e riporterà nel Titolo documento di SATER "*Provvedimento di gara non aggiudicata o deserta*";
- un lotto/procedura "revocato/a", ovvero per il quale è stata eseguita la funzione di <u>Revoca</u> disponibile su SATER, il documento "OCP – Istanzia Documentazione" viene nuovamente trasmesso al SITAR-ER con le informazioni aggiornate e riporterà nel Titolo documento di SATER "*Provvedimento di gara non aggiudicata o deserta*";
- un lotto/procedura per cui viene effettuata una decadenza dell'Operatore Economico "aggiudicatario", il documento "OCP - Istanzia Documentazione" viene nuovamente trasmesso al SITAR-ER con le informazioni aggiornate e riporterà nel Titolo documento

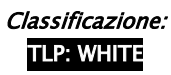

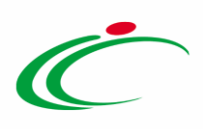

di SATER "*Provvedimento di revoca dell'aggiudicazione o dell'adesione*" Verrà, inoltre, trasmesso l'"**OCP – Istanzia Esito**".

| OCP – Istanzia Documentazione                       |                           |                                        |                   |      |                              |                  |  |  |
|-----------------------------------------------------|---------------------------|----------------------------------------|-------------------|------|------------------------------|------------------|--|--|
| <u>Rinvia documento</u>                             | Ripristina dati in errore | Precedente                             | <u>Chiudi</u>     |      |                              |                  |  |  |
| Operatore<br>Mario Rossi                            | *Titolo o<br>Provved      | <b>documento</b><br>imento di gara non | aggiudicata o des | erta | Data creazione<br>13/09/2022 | Stato<br>Inviato |  |  |
| Esito                                               |                           |                                        |                   |      |                              |                  |  |  |
|                                                     |                           |                                        |                   |      |                              |                  |  |  |
| Oggetto della gara                                  | -                         |                                        |                   |      |                              |                  |  |  |
| Integrazione SATER-SITA<br>Codice Fiscale della Sta | .R<br>izione Appaltante   |                                        |                   |      | Importo della ga             | ra               |  |  |
| 91252510374                                         |                           |                                        |                   |      | 34.425.315,90                |                  |  |  |
| Allegato per Osservato                              | rio Contratti Pubblici    |                                        |                   |      | Data Atto                    |                  |  |  |
| Allegato                                            |                           |                                        |                   |      | 13/09/2022                   |                  |  |  |
| Data pubblicazione                                  |                           |                                        |                   |      | Data scadenza                |                  |  |  |
|                                                     |                           |                                        |                   |      |                              |                  |  |  |
| lenco Lotti                                         |                           |                                        |                   |      |                              |                  |  |  |
|                                                     | to del lotto              |                                        |                   |      | CIC                          |                  |  |  |
| Numero Lotto Ogge                                   |                           |                                        |                   |      | CIG                          |                  |  |  |

Figura 5: OCP – Istanzia Documentazione: Provvedimento di gara non aggiudicata o deserta

| OCP – Istanzia Documentazione |                                            |                                               |                    |                          |                     |                  |  |  |
|-------------------------------|--------------------------------------------|-----------------------------------------------|--------------------|--------------------------|---------------------|------------------|--|--|
| <u>Rinvia documento</u>       | Ripristina dati in errore                  | Precedente                                    | <u>Chiudi</u>      |                          |                     |                  |  |  |
| Operatore<br>Mario Rossi      | * <b>Titolo d</b><br>Provvedi<br>dell'ades | <b>ocumento</b><br>nento di revoca del<br>one | l'aggiudicazione o | Data 11/1                | creazione<br>0/2022 | Stato<br>Inviato |  |  |
| Esito                         |                                            |                                               |                    |                          |                     |                  |  |  |
|                               |                                            |                                               |                    |                          |                     |                  |  |  |
| Oggetto della gara            |                                            |                                               |                    |                          |                     |                  |  |  |
| Integrazione SATER-SITAR      | one Appaltante                             |                                               |                    | In                       | nporto della gara   |                  |  |  |
| 91252510374                   |                                            |                                               |                    | 3                        | 4.425.315,90        |                  |  |  |
| Allegato per Osservatorio     | Contratti Pubblici                         |                                               |                    | Da                       | ata Atto            |                  |  |  |
| IstanziaPubblicazioneDocu     | imenti.pdf                                 |                                               |                    | 1                        | 1/10/2022           |                  |  |  |
| Data pubblicazione            |                                            |                                               |                    | Da                       | ata scadenza        |                  |  |  |
|                               |                                            |                                               |                    |                          |                     |                  |  |  |
| Elenco Lotti                  |                                            |                                               |                    |                          |                     |                  |  |  |
| Numero Lotto Oggetto          | del lotto                                  |                                               |                    |                          | CIG                 |                  |  |  |
| 4 Servizio                    | di raccolta, trasporto e confe             | rimento ad impia                              | nti di smaltimento | o dei rifiuti speciali p | per 747556890       | рс               |  |  |

Figura 6: OCP – Istanzia Documentazione: Provvedimento di revoca dell'aggiudicazione o dell'adesione

<u>ATTENZIONE</u>: nel caso di decadenza per la quale è prevista l'interruzione della procedura, oltre al "provvedimento di revoca dell'aggiudicazione o dell'adesione" è previsto anche l'invio del "provvedimento di gara non aggiudicata o deserta".

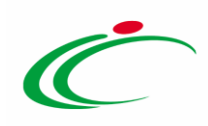

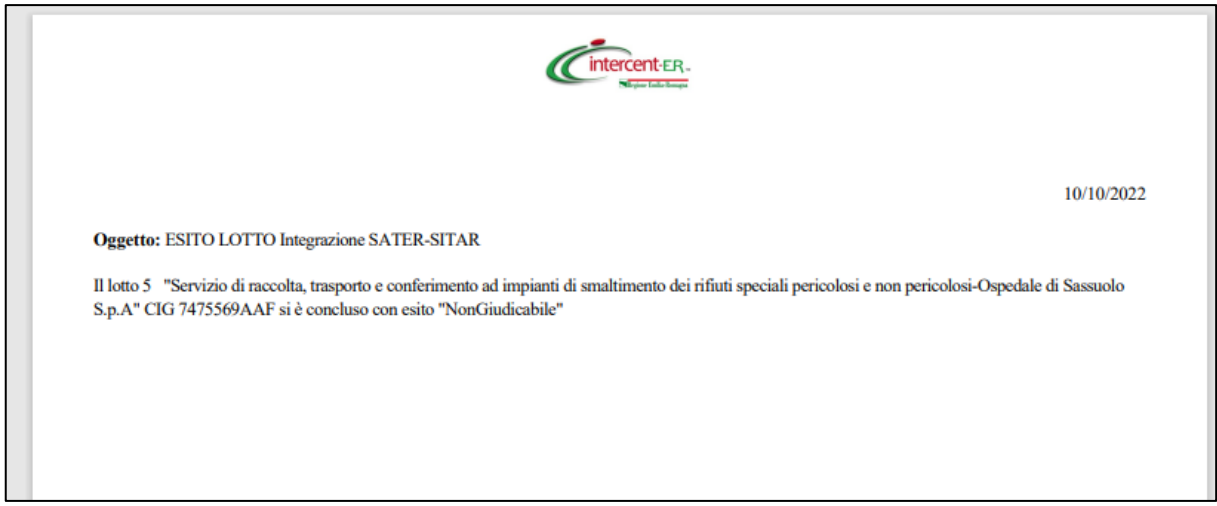

Figura 7: Allegato per Osservatorio Contratti Pubblici – Provvedimento di gara non aggiudicata o deserta

| Cintercent-ER.                                                                                                    |            |
|----------------------------------------------------------------------------------------------------|------------|
| Oggetto: ESITO LOTTO Integrazione SATER-SITAR                                                                                                    | 11/10/2022 |
| Il lotto 4 "Servizio di raccolta, trasporto e conferimento ad impianti di smaltimento dei rifiuti speciali pericolosi e non pericolosi-AZIENDA<br>OSPEDALIERA-UNIVERSITARIA DI RIMINI" CIG 74755689DC si è concluso con esito "decaduta" |            |

Figura 8: Allegato per Osservatorio Contratti Pubblici – Provvedimento di revoca dell'aggiudicazione o dell'adesione

Inoltre, contestualmente alla creazione del documento della procedura di aggiudicazione o, nel caso di gara "deserta", al raggiungimento del termine ultimo per la presentazione delle offerte, vengono inviati al SITAR-ER i dati relativi agli invitati/partecipanti attraverso il documento "OCP-Istanzia Imprese". Nel dettaglio:

- 1) nel caso di una procedura di gara ad *invito* verrà inviato l'elenco delle imprese "Invitate" con l'evidenza delle "*Partecipanti*" e degli eventuali raggruppamenti;
- 2) nel caso di una procedura di gara aperta verrà inviato l'elenco delle imprese "*Partecipanti*" con l'evidenza di eventuali raggruppamenti.

Inoltre, a seguito dell'inivio su SATER della comunicazione di esito definitivo, il documento "OCP – Istanzia Documentazione" viene nuovamente trasmesso al SITAR-ER con l'allegato "Determina" allegato nella comunicazione inviata su SATER e riporterà nel Titolo documento di SATER "*Determina di aggiudicazione*".

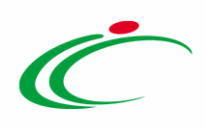

<u>ATTENZIONE</u>: nel dettaglio, nel caso di aggiudicazione di una gara o di un lotto, è nuovamente previsto l'invio del documento "OCP-Istanzia Imprese" alla chiusura della gara, al fine di aggiornare i dati inviati al Sitar relativi alle imprese partecipanti/invitate al momento della creazione del documento della procedura di aggiudicazione, a seguito di un'eventuale riammissione di un concorrente alla procedura di aggiudicazione avviata.

Di seguito i dati inviati al SITAR-ER per ciascun documento.

| OCP - Istanzia Imprese                                                                                                    | OCP – Istanzia Aggiudicazione                                                                                                    | OCP – Istanzia Esito                                                                                                    |
|----------------------------------------------------------------------------------------------------|----------------------------------------------------------------------------------------------------|----------------------------------------------------------------------------------------------------|
| <ul> <li>Oggetto della gara;</li> <li>Codice Fiscale della<br/>Stazione Appaltante;</li> <li>Importo della gara;</li> <li>Codice Fiscale del RUP;</li> <li>Codice della gara<br/>restituito dall'autorità<br/>alla richiesta CIG;</li> <li>Cognome del RUP;</li> <li>Nome del RUP;</li> <li>Telefono del RUP;</li> <li>E-mail del RUP.</li> </ul> Nella tabella "Elenco Lotti": <ul> <li>Accesso al dettaglio del<br/>lotto (P);</li> <li>Numero Lotto;</li> <li>Oggetto Del Lotto;</li> <li>CIG.</li> </ul> Accedendo al dettaglio del<br>lotto attraverso la specifica<br>icona (P), è possibile<br>consultarne i dettagli e le<br>informazioni relative<br>all'imprese<br>invitate/partecipanti: <ul> <li>Oggetto del lotto;</li> </ul> | <ul> <li>Oggetto della gara;</li> <li>Codice Fiscale della<br/>Stazione Appaltante;</li> <li>Importo della gara;</li> <li>Codice Fiscale del RUP;</li> <li>Codice della gara restituito<br/>dall'autorità alla richiesta<br/>CIG;</li> <li>Cognome del RUP;</li> <li>Nome del RUP;</li> <li>Telefono del RUP;</li> <li>E-mail del RUP;</li> <li>E-mail del RUP;</li> <li>Opere di urbanizzazione a<br/>scomputo?</li> <li>È stata utilizzata la<br/>procedura accelerata?</li> <li>È stata effettuata la<br/>preinformazione?</li> <li>È stato utilizzato il termine<br/>ridotto?</li> <li>Redatta e disponibile a<br/>richiesta la Relazione Unica<br/>sulle Procedure di<br/>Aggiudicazione</li> <li>Numero Lotto;</li> </ul> | <ul> <li>Oggetto della gara;</li> <li>Codice Fiscale della<br/>Stazione Appaltante;</li> <li>Importo della gara;</li> <li>Codice Fiscale del Rup;</li> <li>Codice della gara<br/>restituito dall'autorità<br/>alla richiesta CIG;</li> <li>Cognome del RUP;</li> <li>Nome del RUP;</li> <li>Telefono del RUP;</li> <li>E-mail del RUP.</li> </ul> Nella tabella "Elenco Lotti": <ul> <li>Numero Lotto;</li> <li>Oggetto del lotto;</li> <li>CIG;</li> <li>Esito Della Procedura.</li> </ul> |
|                                                                                                    |                                                                                                    |                                                                                                    |

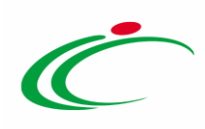

| • CIG;                                                                                                    | • Accesso al dettaglio del                                                                                                    |  |
|----------------------------------------------------------------------------------------------------|----------------------------------------------------------------------------------------------------|--|
| Numero Lotto.                                                                                                    | lotto (🔑);                                                                                                    |  |
| <ul> <li>Numero Lotto.</li> <li>Nella tabella "Elenco<br/>Imprese":</li> <li>Partecipante;</li> <li>Codice Fiscale Impresa;</li> <li>Ragione Sociale</li> </ul>                                                                                                    | <ul> <li>Oggetto Del Lotto;</li> <li>Olgetto Del Lotto;</li> <li>CIG;</li> <li>Modalità Di Indizione Della<br/>Gara;</li> <li>Numero Offerte Ammesse;</li> <li>Numero Imprese Che<br/>Hanno Presentato Offerta;</li> </ul>                                                                                                    |  |
| <ul> <li>Dell'Impresa;</li> <li>Ruolo (Eventuale)<br/>Nell'associazione;</li> <li>Nazionalità;</li> <li>Indirizzo;</li> <li>N. Civico;</li> <li>Comune;</li> <li>CAP;</li> <li>Telefono</li> <li>Fax;</li> <li>PEC;</li> <li>N. Iscrizione Registro<br/>Imprese;</li> <li>CF Rappresentante<br/>Legale;</li> <li>Cognome<br/>Rappresentante Legale;</li> <li>Nome Rappresentante<br/>Legale.</li> </ul> | <ul> <li>Data di Aggiudicazione<br/>Definitiva;</li> <li>Data Di Scadenza Per La<br/>Presentazione Delle<br/>Offerte;</li> <li>Importo Di Aggiudicazione;</li> <li>Ribasso Di Aggiudicazione;</li> <li>L'affidatario Ha Richiesto<br/>Di Subappaltare;</li> <li>Offerta di Massimo Ribasso<br/>%;</li> <li>Offerta di Minimo Ribasso<br/>%;</li> <li>Importo Appalto Al Netto<br/>Degli Oneri Della<br/>Sicurezza;</li> <li>Data Stipula Contratto;</li> <li>Offerta In Aumento %;</li> <li>Tipo Di Finanziamento;</li> <li>Importo finanziamento.</li> </ul> ATTENZIONE: nel caso in cui<br>per la gara sia stata prevista la<br>richiesta del CIG su Simog<br>attraverso la specifica<br>funzione, saranno presenti<br>maggiori informazioni rispetto<br>a quelle inserite pella sezione |  |

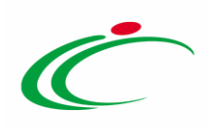

| <ul> <li>"Prodotti"/"Lotti" della<br/>procedura di gara dal<br/>compilatore e/o RUP.</li> <li>Accedendo al dettaglio del<br/>lotto attraverso la specifica<br/>icona (P), è possibile<br/>consultarne i dettagli e le<br/>informazioni relative<br/>all'impresa aggiudicataria<br/>(anche nel caso di<br/>partecipazione associata):</li> <li>Oggetto del lotto;</li> <li>CIG;</li> <li>Numero Lotto.</li> <li>Nella tabella "Elenco Imprese":</li> <li>Codice Fiscale Impresa;</li> <li>Ragione Sociale<br/>Dell'Impresa;</li> <li>Numero Raggruppamento;</li> <li>Tipologia Del Soggetto<br/>Aggiudicatario;</li> <li>Ruolo (Eventuale)<br/>Nell'associazione;</li> <li>Aggiudicatario Ha Fatto<br/>Ricorso All'avvalimento;</li> <li>Codice Fiscale Impresa<br/>Ausiliaria;</li> <li>Nazionalità;</li> <li>Indrizzo;</li> <li>N. Civico;</li> <li>Comune;</li> <li>Telefono</li> <li>Fax;</li> </ul>                                                                                                    |                                            |  |
|----------------------------------------------------------------------------------------------------|--------------------------------------------|--|
| procedura di gara dal<br>compilatore e/o RUP.<br>Accedendo al dettaglio del<br>lotto attraverso la specifica<br>icona ( $P$ ), è possibile<br>consultarne i dettagli e le<br>informazioni relative<br>all'impresa aggiudicataria<br>(anche nel caso di<br>partecipazione associata):<br>• Oggetto del lotto;<br>• CIG;<br>• Numero Lotto.<br>Nella tabella "Elenco Imprese":<br>• Codice Fiscale Impresa;<br>• Ragione Sociale<br>Dell'Impresa;<br>• Numero Raggruppamento;<br>• Tipologia Del Soggetto<br>Aggiudicatario;<br>• Ruolo (Eventuale)<br>Nell'associazione;<br>• Aggiudicatario Ha Fatto<br>Ricorso All'avvalimento;<br>• Codice Fiscale Impresa<br>Ausiliaria;<br>• Nazionalità;<br>• Indirizzo;<br>• N. Civico;<br>• Comune;<br>• Telefono<br>• Fax;                                                                                                    | "Prodotti"/"Lotti" della                   |  |
| compilatore e/o RUP.<br>Accedendo al dettaglio del<br>lotto attraverso la specifica<br>icona (P), è possibile<br>consultarne i dettagli e le<br>informazioni relative<br>all'impresa aggiudicataria<br>(anche nel caso di<br>partecipazione associata):<br>• Oggetto del lotto;<br>• CIG;<br>• Numero Lotto.<br>Nella tabella "Elenco Imprese":<br>• Codice Fiscale Impresa;<br>• Ragione Sociale<br>Dell'Impresa;<br>• Numero Raggruppamento;<br>• Tipologia Del Soggetto<br>Aggiudicatario;<br>• Ruolo (Eventuale)<br>Nell'associazione;<br>• Aggiudicataria O Ausiliaria;<br>• L'aggiudicatori Ha Fatto<br>Ricorso All'avvalimento;<br>• Codice Fiscale Impresa<br>Ausiliaria;<br>• Nazionalità;<br>• Indirizzo;<br>• N. Civico;<br>• Comune;<br>• Telefono<br>• Fax;                                                                                                    | procedura di gara dal                      |  |
| Accedendo al dettaglio del<br>lotto attraverso la specifica<br>icona (P), è possibile<br>consultarne i dettagli e le<br>informazioni relative<br>all'impresa aggiudicataria<br>(anche nel caso di<br>partecipazione associata):<br>• Oggetto del lotto;<br>• CIG;<br>• Numero Lotto.<br>Nella tabella "Elenco Imprese":<br>• Codice Fiscale Impresa;<br>• Ragione Sociale<br>Dell'Impresa;<br>• Numero Raggruppamento;<br>• Tipologia Del Soggetto<br>Aggiudicatario;<br>• Ruolo (Eventuale)<br>Nell'associazione;<br>• Aggiudicatario Ausiliaria;<br>• L'aggiudicatario Ausiliaria;<br>• L'aggiudicatario Ha Fatto<br>Ricorso All'avvalimento;<br>• Codice Fiscale Impresa<br>Ausiliaria;<br>• Nazionalità;<br>• Indirizzo;<br>• N. Civico;<br>• Comune;<br>• Telefono<br>• Fax;                                                                                                    | compilatore e/o RUP.                       |  |
| Accedendo al dettaglio del         lotto attraverso la specifica         icona (P), è possibile         consultarne i dettagli e le         informazioni relative         all'impresa aggiudicataria         (anche nel caso di         partecipazione associata):         • Oggetto del lotto;         • CIG;         • Numero Lotto.         Nella tabella "Elenco Imprese":         • Codice Fiscale Impresa;         • Ragione Sociale         Dell'Impresa;         • Numero Raggruppamento;         • Tipologia Del Soggetto         Aggiudicatario;         • Ruolo (Eventuale)         Nell'associazione;         • Aggiudicatario Ausiliaria;         • L'aggiudicatario Ausiliaria;         • Codice Fiscale Impresa         • Ruolo (Eventuale)         Nell'associazione;         • Aggiudicatario Ha Fatto         Ricorso All'avvalimento;         • Codice Fiscale Impresa         • Nazionalità;         • Indirizzo;         • N. Civico;         • Comune;         • Telefono         • Fax; | •                                          |  |
| lotto attraverso la specifica<br>icona (P), è possibile<br>consultarne i dettagli e le<br>informazioni relative<br>all'impresa aggiudicataria<br>(anche nel caso di<br>partecipazione associata):<br>• Oggetto del lotto:<br>• CIG;<br>• Numero Lotto.<br>Nella tabella "Elenco Imprese":<br>• Codice Fiscale Impresa;<br>• Codice Fiscale Impresa;<br>• Ragione Sociale<br>Dell'Impresa;<br>• Numero Raggruppamento;<br>• Tipologia Del Soggetto<br>Aggiudicatario;<br>• Ruolo (Eventuale)<br>Nell'associazione;<br>• Aggiudicatario Ha Fatto<br>Ricorso All'avvalimento;<br>• Codice Fiscale Impresa<br>Ausiliaria;<br>• Nazionalità;<br>• Indirizzo;<br>• N. Civico;<br>• Comune;<br>• Telefono<br>• Fax;                                                                                                    | Accedendo al dettaglio del                 |  |
| icona (P), è possibile<br>consultarne i dettagli e le<br>informazioni relative<br>all'impresa aggiudicataria<br>(anche nel caso di<br>partecipazione associata):<br>• Oggetto del lotto;<br>• CIG;<br>• Numero Lotto.<br>Nella tabella "Elenco Imprese":<br>• Codice Fiscale Impresa;<br>• Ragione Sociale<br>Dell'Impresa;<br>• Numero Raggruppamento;<br>• Tipologia Del Soggetto<br>Aggiudicatario;<br>• Ruolo (Eventuale)<br>Nell'associazione;<br>• Aggiudicatario Ha Fatto<br>Ricorso All'avvalimento;<br>• Codice Fiscale Impresa<br>Ausiliaria;<br>• Nazionalità;<br>• Indirizzo;<br>• N. Civico;<br>• Comune;<br>• Telefono<br>• Fax;                                                                                                    | lotto attraverso la specifica              |  |
| consultarne i dettagli e le<br>informazioni relative<br>all'impresa aggiudicataria<br>(anche nel caso di<br>partecipazione associata):<br>• Oggetto del lotto;<br>• CIG;<br>• Numero Lotto.<br>Nella tabella "Elenco Imprese":<br>• Codice Fiscale Impresa;<br>• Ragione Sociale<br>Dell'Impresa;<br>• Numero Raggruppamento;<br>• Tipologia Del Soggetto<br>Aggiudicatario;<br>• Ruolo (Eventuale)<br>Nell'associazione;<br>• Aggiudicataria O Ausiliaria;<br>• L'aggiudicatario Ha Fatto<br>Ricorso All'avvalimento;<br>• Codice Fiscale Impresa<br>Ausiliaria;<br>• Nazionalità;<br>• Indirizzo;<br>• N. Civico;<br>• Comune;<br>• Telefono                                                                                                    | icona (P), è possibile                     |  |
| <ul> <li>constante richtiger eine</li> <li>informazioni relative</li> <li>all'impresa aggiudicataria</li> <li>(anche nel caso di<br/>partecipazione associata):</li> <li>Oggetto del lotto;</li> <li>ClG;</li> <li>Numero Lotto.</li> <li>Nella tabella "Elenco Imprese":</li> <li>Codice Fiscale Impresa;</li> <li>Ragione Sociale<br/>Dell'Impresa;</li> <li>Numero Raggruppamento;</li> <li>Tipologia Del Soggetto<br/>Aggiudicatario;</li> <li>Ruolo (Eventuale)<br/>Nell'associazione;</li> <li>Aggiudicataria O Ausiliaria;</li> <li>L'aggiudicataria O Ausiliaria;</li> <li>L'aggiudicatario Ha Fatto<br/>Ricorso All'avvalimento;</li> <li>Codice Fiscale Impresa<br/>Ausiliaria;</li> <li>Nazionalità;</li> <li>Indirizzo;</li> <li>N. Civico;</li> <li>Comune;</li> <li>Telefono</li> <li>Fax;</li> </ul>                                                                                                    | consultarne i dettadi e le                 |  |
| all'impresa aggiudicataria<br>(anche nel caso di<br>partecipazione associata):<br>• Oggetto del lotto;<br>• CIG;<br>• Numero Lotto.<br>Nella tabella "Elenco Imprese":<br>• Codice Fiscale Impresa;<br>• Ragione Sociale<br>Dell'Impresa;<br>• Numero Raggruppamento;<br>• Tipologia Del Soggetto<br>Aggiudicatario;<br>• Ruolo (Eventuale)<br>Nell'associazione;<br>• Aggiudicataria O Ausiliaria;<br>• L'aggiudicatario Ha Fatto<br>Ricorso All'avvalimento;<br>• Codice Fiscale Impresa<br>Ausiliaria;<br>• Nazionalità;<br>• Indirizzo;<br>• N. Civico;<br>• Comune;<br>• Telefono<br>• Fax;                                                                                                    | informazioni rolativo                      |  |
| ali impresa aggiudicataria<br>(anche nel caso di<br>partecipazione associata):<br>• Oggetto del lotto;<br>• CIG;<br>• Numero Lotto.<br>Nella tabella "Elenco Imprese":<br>• Codice Fiscale Impresa;<br>• Ragione Sociale<br>Dell'Impresa;<br>• Numero Raggruppamento;<br>• Tipologia Del Soggetto<br>Aggiudicatario;<br>• Ruolo (Eventuale)<br>Nell'associazione;<br>• Aggiudicataria O Ausiliaria;<br>• L'aggiudicataria Ha Fatto<br>Ricorso All'avvalimento;<br>• Codice Fiscale Impresa<br>Ausiliaria;<br>• Nazionalità;<br>• Indirizzo;<br>• N. Civico;<br>• Comune;<br>• Telefono<br>• Fax;                                                                                                    |                                            |  |
| <ul> <li>(anche nel caso di partecipazione associata):</li> <li>Oggetto del lotto;</li> <li>CIG;</li> <li>Numero Lotto.</li> <li>Nella tabella "Elenco Imprese":</li> <li>Codice Fiscale Impresa;</li> <li>Ragione Sociale Dell'Impresa;</li> <li>Numero Raggruppamento;</li> <li>Tipologia Del Soggetto Aggiudicatario;</li> <li>Ruolo (Eventuale) Nell'associazione;</li> <li>Aggiudicatario Ha Fatto Ricorso All'avvalimento;</li> <li>Codice Fiscale Impresa Ausiliaria;</li> <li>L'aggiudicatario Ha Fatto Ricorso All'avvalimento;</li> <li>Codice Fiscale Impresa Ausiliaria;</li> <li>Nazionalità;</li> <li>Indirizzo;</li> <li>N. Civico;</li> <li>Comune;</li> <li>Telefono</li> <li>Fax;</li> </ul>                                                                                                    | all'Impresa aggiudicataria                 |  |
| <ul> <li>partecipazione associata):</li> <li>Oggetto del lotto;</li> <li>ClG;</li> <li>Numero Lotto.</li> <li>Nella tabella "Elenco Imprese":</li> <li>Codice Fiscale Impresa;</li> <li>Ragione Sociale Dell'Impresa;</li> <li>Numero Raggruppamento;</li> <li>Tipologia Del Soggetto Aggiudicatario;</li> <li>Ruolo (Eventuale) Nell'associazione;</li> <li>Aggiudicataria O Ausiliaria;</li> <li>L'aggiudicatario Ha Fatto Ricorso All'avvalimento;</li> <li>Codice Fiscale Impresa Ausiliaria;</li> <li>Nazionalità;</li> <li>Indirizzo;</li> <li>N. Civico;</li> <li>Comune;</li> <li>Telefono</li> <li>Fax;</li> </ul>                                                                                                    | (anche nel caso di                         |  |
| <ul> <li>Oggetto del lotto;</li> <li>CIG;</li> <li>Numero Lotto.</li> <li>Nella tabella "Elenco Imprese":</li> <li>Codice Fiscale Impresa;</li> <li>Ragione Sociale<br/>Dell'Impresa;</li> <li>Numero Raggruppamento;</li> <li>Tipologia Del Soggetto<br/>Aggiudicatario;</li> <li>Ruolo (Eventuale)<br/>Nell'associazione;</li> <li>Aggiudicataria O Ausiliaria;</li> <li>L'aggiudicatario Ha Fatto<br/>Ricorso All'avvalimento;</li> <li>Codice Fiscale Impresa<br/>Ausiliaria;</li> <li>Nazionalità;</li> <li>Indirizzo;</li> <li>N. Civico;</li> <li>Comune;</li> <li>Telefono</li> <li>Fax;</li> </ul>                                                                                                    | partecipazione associata):                 |  |
| <ul> <li>Oggetto del lotto;</li> <li>CIG;</li> <li>Numero Lotto.</li> <li>Nella tabella "Elenco Imprese":</li> <li>Codice Fiscale Impresa;</li> <li>Ragione Sociale<br/>Dell'Impresa;</li> <li>Numero Raggruppamento;</li> <li>Tipologia Del Soggetto<br/>Aggiudicatario;</li> <li>Ruolo (Eventuale)<br/>Nell'associazione;</li> <li>Aggiudicataria O Ausiliaria;</li> <li>L'aggiudicatario Ha Fatto<br/>Ricorso All'avvalimento;</li> <li>Codice Fiscale Impresa<br/>Ausiliaria;</li> <li>Nazionalità;</li> <li>Indirizzo;</li> <li>N. Civico;</li> <li>Comune;</li> <li>Telefono</li> <li>Fax;</li> </ul>                                                                                                    |                                            |  |
| <ul> <li>CIG;</li> <li>Numero Lotto.</li> <li>Nella tabella "Elenco Imprese":</li> <li>Codice Fiscale Impresa;</li> <li>Ragione Sociale Dell'Impresa;</li> <li>Numero Raggruppamento;</li> <li>Tipologia Del Soggetto Aggiudicatario;</li> <li>Ruolo (Eventuale) Nell'associazione;</li> <li>Aggiudicataria O Ausiliaria;</li> <li>L'aggiudicatario Ha Fatto Ricorso All'avvalimento;</li> <li>Codice Fiscale Impresa Ausiliaria;</li> <li>Nazionalità;</li> <li>Indirizzo;</li> <li>N. Civico;</li> <li>Comune;</li> <li>Telefono</li> <li>Fax;</li> </ul>                                                                                                    | Oggetto del lotto;                         |  |
| <ul> <li>Numero Lotto.</li> <li>Nella tabella "Elenco Imprese":</li> <li>Codice Fiscale Impresa;</li> <li>Ragione Sociale<br/>Dell'Impresa;</li> <li>Numero Raggruppamento;</li> <li>Tipologia Del Soggetto<br/>Aggiudicatario;</li> <li>Ruolo (Eventuale)<br/>Nell'associazione;</li> <li>Aggiudicataria O Ausiliaria;</li> <li>L'aggiudicatario Ha Fatto<br/>Ricorso All'avvalimento;</li> <li>Codice Fiscale Impresa<br/>Ausiliaria;</li> <li>Nazionalità;</li> <li>Indirizzo;</li> <li>N. Civico;</li> <li>Comune;</li> <li>Telefono</li> <li>Fax;</li> </ul>                                                                                                    | • CIG;                                     |  |
| Nella tabella "Elenco Imprese":         • Codice Fiscale Impresa;         • Ragione Sociale Dell'Impresa;         • Numero Raggruppamento;         • Tipologia Del Soggetto Aggiudicatario;         • Ruolo (Eventuale) Nell'associazione;         • Aggiudicataria O Ausiliaria;         • L'aggiudicatario Ha Fatto Ricorso All'avvalimento;         • Codice Fiscale Impresa Ausiliaria;         • Nazionalità;         • Indirizzo;         • N. Civico;         • Comune;         • Telefono         • Fax;                                                                                                    | Numero Lotto.                              |  |
| <ul> <li>Nella tabella "Elenco Imprese":</li> <li>Codice Fiscale Impresa;</li> <li>Ragione Sociale<br/>Dell'Impresa;</li> <li>Numero Raggruppamento;</li> <li>Tipologia Del Soggetto<br/>Aggiudicatario;</li> <li>Ruolo (Eventuale)<br/>Nell'associazione;</li> <li>Aggiudicataria O Ausiliaria;</li> <li>L'aggiudicatario Ha Fatto<br/>Ricorso All'avvalimento;</li> <li>Codice Fiscale Impresa<br/>Ausiliaria;</li> <li>Nazionalità;</li> <li>Indirizzo;</li> <li>N. Civico;</li> <li>Comune;</li> <li>Telefono</li> <li>Fax;</li> </ul>                                                                                                    |                                            |  |
| <ul> <li>Codice Fiscale Impresa;</li> <li>Ragione Sociale<br/>Dell'Impresa;</li> <li>Numero Raggruppamento;</li> <li>Tipologia Del Soggetto<br/>Aggiudicatario;</li> <li>Ruolo (Eventuale)<br/>Nell'associazione;</li> <li>Aggiudicataria O Ausiliaria;</li> <li>L'aggiudicatario Ha Fatto<br/>Ricorso All'avvalimento;</li> <li>Codice Fiscale Impresa<br/>Ausiliaria;</li> <li>Nazionalità;</li> <li>Indirizzo;</li> <li>N. Civico;</li> <li>Comune;</li> <li>Telefono</li> <li>Fax;</li> </ul>                                                                                                    | Nella tabella "Elenco Imprese":            |  |
| <ul> <li>Cource Fiscale Impresa,</li> <li>Ragione Sociale<br/>Dell'Impresa;</li> <li>Numero Raggruppamento;</li> <li>Tipologia Del Soggetto<br/>Aggiudicatario;</li> <li>Ruolo (Eventuale)<br/>Nell'associazione;</li> <li>Aggiudicataria O Ausiliaria;</li> <li>L'aggiudicatario Ha Fatto<br/>Ricorso All'avvalimento;</li> <li>Codice Fiscale Impresa<br/>Ausiliaria;</li> <li>Nazionalità;</li> <li>Indirizzo;</li> <li>N. Civico;</li> <li>Comune;</li> <li>Telefono</li> <li>Fax;</li> </ul>                                                                                                    | · Codico Eiccolo Improco:                  |  |
| <ul> <li>Ragione Sociale<br/>Dell'Impresa;</li> <li>Numero Raggruppamento;</li> <li>Tipologia Del Soggetto<br/>Aggiudicatario;</li> <li>Ruolo (Eventuale)<br/>Nell'associazione;</li> <li>Aggiudicataria O Ausiliaria;</li> <li>L'aggiudicatario Ha Fatto<br/>Ricorso All'avvalimento;</li> <li>Codice Fiscale Impresa<br/>Ausiliaria;</li> <li>Nazionalità;</li> <li>Indirizzo;</li> <li>N. Civico;</li> <li>Comune;</li> <li>Telefono</li> <li>Fax;</li> </ul>                                                                                                    | Cource Fiscale Impresa,                    |  |
| <ul> <li>Dell'Impresa;</li> <li>Numero Raggruppamento;</li> <li>Tipologia Del Soggetto<br/>Aggiudicatario;</li> <li>Ruolo (Eventuale)<br/>Nell'associazione;</li> <li>Aggiudicataria O Ausiliaria;</li> <li>L'aggiudicatario Ha Fatto<br/>Ricorso All'avvalimento;</li> <li>Codice Fiscale Impresa<br/>Ausiliaria;</li> <li>Nazionalità;</li> <li>Indirizzo;</li> <li>N. Civico;</li> <li>Comune;</li> <li>Telefono</li> <li>Fax;</li> </ul>                                                                                                    | Ragione Sociale                            |  |
| <ul> <li>Numero Raggruppamento;</li> <li>Tipologia Del Soggetto<br/>Aggiudicatario;</li> <li>Ruolo (Eventuale)<br/>Nell'associazione;</li> <li>Aggiudicataria O Ausiliaria;</li> <li>L'aggiudicatario Ha Fatto<br/>Ricorso All'avvalimento;</li> <li>Codice Fiscale Impresa<br/>Ausiliaria;</li> <li>Nazionalità;</li> <li>Indirizzo;</li> <li>N. Civico;</li> <li>Comune;</li> <li>Telefono</li> <li>Fax;</li> </ul>                                                                                                    | Dell'Impresa;                              |  |
| <ul> <li>Tipologia Del Soggetto<br/>Aggiudicatario;</li> <li>Ruolo (Eventuale)<br/>Nell'associazione;</li> <li>Aggiudicataria O Ausiliaria;</li> <li>L'aggiudicatario Ha Fatto<br/>Ricorso All'avvalimento;</li> <li>Codice Fiscale Impresa<br/>Ausiliaria;</li> <li>Nazionalità;</li> <li>Indirizzo;</li> <li>N. Civico;</li> <li>Comune;</li> <li>Telefono</li> <li>Fax;</li> </ul>                                                                                                    | <ul> <li>Numero Raggruppamento;</li> </ul> |  |
| Aggiudicatario;<br>• Ruolo (Eventuale)<br>Nell'associazione;<br>• Aggiudicataria O Ausiliaria;<br>• L'aggiudicatario Ha Fatto<br>Ricorso All'avvalimento;<br>• Codice Fiscale Impresa<br>Ausiliaria;<br>• Nazionalità;<br>• Indirizzo;<br>• N. Civico;<br>• Comune;<br>• Telefono<br>• Fax;                                                                                                    | • Tipologia Del Soggetto                   |  |
| <ul> <li>Ruolo (Eventuale)<br/>Nell'associazione;</li> <li>Aggiudicataria O Ausiliaria;</li> <li>L'aggiudicatario Ha Fatto<br/>Ricorso All'avvalimento;</li> <li>Codice Fiscale Impresa<br/>Ausiliaria;</li> <li>Nazionalità;</li> <li>Indirizzo;</li> <li>N. Civico;</li> <li>Comune;</li> <li>Telefono</li> <li>Fax;</li> </ul>                                                                                                    | Aggiudicatario;                            |  |
| Nell'associazione;<br>Aggiudicataria O Ausiliaria;<br>L'aggiudicatario Ha Fatto<br>Ricorso All'avvalimento;<br>Codice Fiscale Impresa<br>Ausiliaria;<br>Nazionalità;<br>Indirizzo;<br>N. Civico;<br>Comune;<br>Telefono<br>Fax;                                                                                                    | • Ruolo (Eventuale)                        |  |
| <ul> <li>Aggiudicataria O Ausiliaria;</li> <li>L'aggiudicatario Ha Fatto<br/>Ricorso All'avvalimento;</li> <li>Codice Fiscale Impresa<br/>Ausiliaria;</li> <li>Nazionalità;</li> <li>Indirizzo;</li> <li>N. Civico;</li> <li>Comune;</li> <li>Telefono</li> <li>Fax;</li> </ul>                                                                                                    | Nell'associazione;                         |  |
| <ul> <li>L'aggiudicatario Ha Fatto<br/>Ricorso All'avvalimento;</li> <li>Codice Fiscale Impresa<br/>Ausiliaria;</li> <li>Nazionalità;</li> <li>Indirizzo;</li> <li>N. Civico;</li> <li>Comune;</li> <li>Telefono</li> <li>Fax;</li> </ul>                                                                                                    | • Aggiudicataria O Ausiliaria;             |  |
| Ricorso All'avvalimento;<br>Codice Fiscale Impresa<br>Ausiliaria;<br>Nazionalità;<br>Indirizzo;<br>N. Civico;<br>Comune;<br>Telefono<br>Fax;                                                                                                    | • L'aggiudicatario Ha Fatto                |  |
| <ul> <li>Codice Fiscale Impresa<br/>Ausiliaria;</li> <li>Nazionalità;</li> <li>Indirizzo;</li> <li>N. Civico;</li> <li>Comune;</li> <li>Telefono</li> <li>Fax;</li> </ul>                                                                                                    | Ricorso All'avvalimento                    |  |
| Ausiliaria;<br>Nazionalità;<br>Indirizzo;<br>N. Civico;<br>Comune;<br>Telefono<br>Fax;                                                                                                    | Codice Fiscale Impresa                     |  |
| <ul> <li>Nazionalità;</li> <li>Indirizzo;</li> <li>N. Civico;</li> <li>Comune;</li> <li>Telefono</li> <li>Fax;</li> </ul>                                                                                                    | Ausiliaria                                 |  |
| <ul> <li>Nazionanta,</li> <li>Indirizzo;</li> <li>N. Civico;</li> <li>Comune;</li> <li>Telefono</li> <li>Fax;</li> </ul>                                                                                                    |                                            |  |
| <ul> <li>Indirizzo;</li> <li>N. Civico;</li> <li>Comune;</li> <li>Telefono</li> <li>Fax;</li> </ul>                                                                                                    |                                            |  |
| <ul> <li>N. Civico;</li> <li>Comune;</li> <li>Telefono</li> <li>Fax;</li> </ul>                                                                                                    | • Inairizzo;                               |  |
| <ul> <li>Comune;</li> <li>Telefono</li> <li>Fax;</li> </ul>                                                                                                    | N. Civico;                                 |  |
| <ul><li>Telefono</li><li>Fax;</li></ul>                                                                                                    | Comune;                                    |  |
| • Fax;                                                                                                    | <ul> <li>Telefono</li> </ul>               |  |
|                                                                                                    | <br>• Fax;                                 |  |

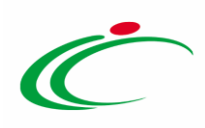

| <ul> <li>PEC;</li> <li>N. Iscrizione Registro<br/>Imprese;</li> <li>CF Rappresentante Legale;</li> <li>Cognome Rappresentante<br/>Legale;</li> <li>Nome Rappresentante<br/>Legale;</li> <li>CAP;</li> <li>Importo di aggiudicazione<br/>(In caso di multi<br/>aggiudicazione)</li> <li>Offerta in aumento % (In<br/>caso di multi<br/>aggiudicazione)</li> <li>Ribasso di aggiudicazione<br/>% (In caso di multi<br/>aggiudicazione)</li> </ul> |  |
|----------------------------------------------------------------------------------------------------|--|
| Si precisa che i dati relativi al<br>Rappresentante Legale<br>dell'impresa aggiudicataria<br>vengono recuperati tramite<br>integrazione con il Registro<br>delle Imprese.                                                                                                    |  |

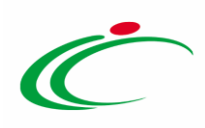

| OCP – Istanzia imprese           |                             |               |                       |                       |                                                                   |                |         |  |  |  |
|----------------------------------|-----------------------------|---------------|-----------------------|-----------------------|-------------------------------------------------------------------|----------------|---------|--|--|--|
| <u>Rinvia documento</u>          | Ripristina dati in          | errore        | Precedente            | <u>Chiudi</u>         |                                                                   |                |         |  |  |  |
| Operatore                        |                             | *Titolo d     | ocumento              |                       |                                                                   | Data creazione | Stato   |  |  |  |
| Mario Rossi                      |                             | Istanzia I    | mprese                |                       |                                                                   | 17/07/2020     | Inviato |  |  |  |
| Esito                            |                             |               |                       |                       |                                                                   |                |         |  |  |  |
|                                  |                             |               |                       |                       |                                                                   |                |         |  |  |  |
|                                  |                             |               |                       |                       |                                                                   |                |         |  |  |  |
| Oggetto della gara               |                             |               |                       |                       |                                                                   |                |         |  |  |  |
| II Procedura aperta per l'affida | amento del servizio di noti | ficazione tra | amite posta Test eler | ico imprese invitate. | /partecipanti                                                     |                |         |  |  |  |
| Codice Fiscale della Stazion     | e Appaltante                |               |                       | Importo de            | ella gara                                                         |                |         |  |  |  |
| 91252510XXX                      |                             |               |                       | 20.000.000            | 0,00                                                              |                |         |  |  |  |
| Codice fiscale del RUP           |                             |               |                       | Codice dell           | Codice della gara restituito dall'autorità alla richiesta del CIG |                |         |  |  |  |
| RSSMR070C49B0XXX                 |                             |               |                       | 7054907               |                                                                   |                |         |  |  |  |
| Cognome del RUP                  |                             |               |                       | Nome del F            | RUP                                                               |                |         |  |  |  |
| Rossi                            |                             |               |                       | Mario                 |                                                                   |                |         |  |  |  |
| Telefono del RUP                 |                             |               |                       | Email del R           | UP                                                                |                |         |  |  |  |
| 0514893662                       |                             |               |                       | miandiaria            | @afaalazioni.it                                                   |                |         |  |  |  |
| Elenco Lotti                     |                             |               |                       |                       |                                                                   |                |         |  |  |  |
| Numero Lotto Og                  | getto Del Lotto             |               |                       | CIG                   |                                                                   |                |         |  |  |  |
| 🔎 1 Ser                          | rvizi postali               |               |                       | 7457696D6A            | N I I I I I I I I I I I I I I I I I I I                           |                |         |  |  |  |
|                                  |                             |               |                       |                       |                                                                   |                |         |  |  |  |

Figura 9: OCP – Istanzia Imprese

| Imprese                     |                              |                                 |                                        |             |                       |           |         |       |            |            |                                    |
|-----------------------------|------------------------------|---------------------------------|----------------------------------------|-------------|-----------------------|-----------|---------|-------|------------|------------|------------------------------------|
| <u>Chiudi</u>               |                              |                                 |                                        |             |                       |           |         |       |            |            |                                    |
| Oggetto del lotto           |                              |                                 |                                        |             |                       |           |         |       |            |            |                                    |
| Servizi postali             |                              |                                 |                                        |             |                       |           |         |       |            |            |                                    |
| CIG                         |                              |                                 |                                        |             |                       |           |         |       |            |            |                                    |
| 7457696D6A                  |                              |                                 |                                        |             |                       |           |         |       |            |            |                                    |
| Numero Lotto                |                              |                                 |                                        |             |                       |           |         |       |            |            |                                    |
| 1                           |                              |                                 |                                        |             |                       |           |         |       |            |            |                                    |
| Flanco impresa              |                              |                                 |                                        |             |                       |           |         |       |            |            |                                    |
| Eleneo imprese              |                              |                                 |                                        |             |                       |           |         |       |            |            |                                    |
| Partecipante                | Codice<br>Fiscale<br>Impresa | Ragione Sociale<br>Dell'impresa | Ruolo (Eventuale)<br>Nell'associazione | Nazionalità | Indirizzo             | N. Civico | Comune  | САР   | Telefono   | Fax        | PEC                                |
| Partecipante                | 02346510XXX                  | Fornitore Test 243              |                                        | Italia      | Via Piave, 13         |           | Ravenna | 48121 | 0542589623 | 0542589623 | supportuctionti@pec.afsoluzioni.it |
| Invitata e non Partecipante | 00427620XXX                  | Fornitore Test 242              |                                        | Italia      | Via G. Mazzini, 4     |           | Bologna | 40121 | 0514888956 | 0514888956 | supportectionti@per.afactuzioni.it |
| Partecipante                | 05052690XXX                  | Fornitore Test 240              |                                        | Italia      | Via Santo Stefano, 15 |           | Bologna | 40125 | 0514088123 | 0514088123 | supportuclienti@pec.afsoluzioni.it |
| Partecipante                | 02346510XXX                  | Fornitore Test 243              | Mandante                               | Italia      | Via Piave, 13         |           | Ravenna | 48121 | 0542589623 | 0542589623 | supportoclienti@per.afsoluzioni.it |
| Partecipante                | 02972240XXX                  | Fornitore Test 244              | Mandataria                             | Italia      | Via Caselle, 15       |           | Modena  | 41121 | 059148766  | 059148766  | supportuctionti@pec.afsoluzioni.it |
|                             |                              |                                 |                                        |             |                       |           |         |       |            |            |                                    |

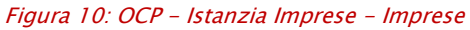

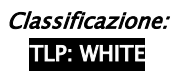

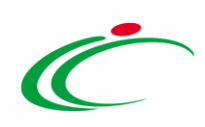

| OCP – Istanzia Aggiudicazione                                     |                                                    |                        |                                       |                                    |                              |                                      |                              |                     |                                    |                         |                        |                                                       |                           |                    |                                                   |                          |
|-------------------------------------------------------------------|----------------------------------------------------|------------------------|---------------------------------------|------------------------------------|------------------------------|--------------------------------------|------------------------------|---------------------|------------------------------------|-------------------------|------------------------|-------------------------------------------------------|---------------------------|--------------------|---------------------------------------------------|--------------------------|
| Rinvia documento Ripristina dati in errore Preced                 | ente Chiudi                                        |                        |                                       |                                    |                              |                                      |                              |                     |                                    |                         |                        |                                                       |                           |                    |                                                   |                          |
| Operatore                                                         | "Titolo documento                                  |                        |                                       |                                    |                              | Data crea                            | zione                        | s                   | tato                               |                         |                        |                                                       |                           |                    |                                                   |                          |
| Mario Rossi                                                       | Istanzia Aggiudicazione                            |                        |                                       |                                    |                              | 10/10/20                             | 22                           |                     | inviato                            |                         |                        |                                                       |                           |                    |                                                   |                          |
| Esito                                                             |                                                    |                        |                                       |                                    |                              |                                      |                              |                     |                                    |                         |                        |                                                       |                           |                    |                                                   |                          |
|                                                                   |                                                    |                        |                                       |                                    |                              |                                      |                              |                     |                                    |                         |                        |                                                       |                           |                    |                                                   |                          |
|                                                                   |                                                    |                        |                                       |                                    |                              |                                      |                              |                     |                                    |                         |                        |                                                       |                           |                    |                                                   |                          |
| Oggetto della gara                                                |                                                    |                        |                                       |                                    |                              |                                      |                              |                     |                                    |                         |                        |                                                       |                           |                    |                                                   |                          |
| Integrazione SATER-SITAR                                          |                                                    |                        |                                       |                                    |                              |                                      |                              |                     |                                    |                         |                        |                                                       |                           |                    |                                                   |                          |
| Codice Fiscale della Stazione Appaltante                          | Imp                                                | orto della gara        |                                       |                                    |                              |                                      |                              |                     |                                    |                         |                        |                                                       |                           |                    |                                                   |                          |
| 91252510374                                                       | 34.                                                | 125.315,90             |                                       |                                    |                              |                                      |                              |                     |                                    |                         |                        |                                                       |                           |                    |                                                   |                          |
| Codice fiscale del RUP                                            | Cod                                                | ice della gara restitu | rito dell'autorità al                 | la richiesta de                    | I CIG                        |                                      |                              |                     |                                    |                         |                        |                                                       |                           |                    |                                                   |                          |
| ABL0000 (00004)                                                   | 706                                                | 6738                   |                                       |                                    |                              |                                      |                              |                     |                                    |                         |                        |                                                       |                           |                    |                                                   |                          |
| Cognome del RUP                                                   | Non                                                | ie del RUP             |                                       |                                    |                              |                                      |                              |                     |                                    |                         |                        |                                                       |                           |                    |                                                   |                          |
| Rossi                                                             | Mar                                                | io                     |                                       |                                    |                              |                                      |                              |                     |                                    |                         |                        |                                                       |                           |                    |                                                   |                          |
| Telefono del RUP                                                  | Ema                                                | Email del RUP          |                                       |                                    |                              |                                      |                              |                     |                                    |                         |                        |                                                       |                           |                    |                                                   |                          |
| +(39) 089/4114460079                                              | F. 50                                              | Ido Gicano y sicon com |                                       |                                    |                              |                                      |                              |                     |                                    |                         |                        |                                                       |                           |                    |                                                   |                          |
| Opere di urbanizzazione a scomputo?                               | E' st                                              | ata utilizzata la pro- | cedura accelerata?                    |                                    |                              |                                      |                              |                     |                                    |                         |                        |                                                       |                           |                    |                                                   |                          |
| no                                                                | no                                                 |                        |                                       |                                    |                              |                                      |                              |                     |                                    |                         |                        |                                                       |                           |                    |                                                   |                          |
| E' stata effettuata la preinformazione?                           | E' st                                              | ato utilizzato il tern | nine ridotto?                         |                                    |                              |                                      |                              |                     |                                    |                         |                        |                                                       |                           |                    |                                                   |                          |
| no                                                                | no                                                 |                        |                                       |                                    |                              |                                      |                              |                     |                                    |                         |                        |                                                       |                           |                    |                                                   |                          |
| Redatta e disponibile a richiesta la Relazione Unica sulle Proced | ure di Aggiudicazione                              |                        |                                       |                                    |                              |                                      |                              |                     |                                    |                         |                        |                                                       |                           |                    |                                                   |                          |
| no                                                                |                                                    |                        |                                       |                                    |                              |                                      |                              |                     |                                    |                         |                        |                                                       |                           |                    |                                                   |                          |
| Elenco Lotti                                                      |                                                    |                        |                                       |                                    |                              |                                      |                              |                     |                                    |                         |                        |                                                       |                           |                    |                                                   |                          |
|                                                                   |                                                    | M                      | odalità                               | Numero                             | Dura di                      | Data di                              |                              | Dilease di          | L'affidatario                      | Offerta                 | Offerta                | Importo                                               |                           | Offerta            |                                                   |                          |
| Numero<br>Lotto                                                   |                                                    | CIG de                 | dizione offerte<br>ila ammessi<br>ira | che hanno<br>presentato<br>offerta | aggiudicazione<br>definitiva | la<br>presentazione<br>delle offerte | Importo di<br>Aggiudicazione | aggiudicazione<br>% | ha richiesto<br>di<br>subappaltare | massimo<br>ribasso<br>X | minimo<br>ribasso<br>X | appaito al<br>netto degli<br>oneri della<br>sicurezza | Data Stipula<br>Contratto | in<br>aumento<br>% | Tipo Di Finanziamento                             | Importo<br>finanziamento |
| 2 🔎 Servizio di raccolta, trasporto e conferimento a              | d impianti di smaltimento dei rifiuti speciali per | 7475566836             |                                       | 3 3                                | 10/10/2022                   | 13/09/2022                           | 11.934,21                    | 12,00               | no                                 | 15,00                   | 12,00                  | 13.561,60                                             | 10/10/2022                |                    | Fondi di bilancio dell'amministrazione competente | 13.561,60                |
| 4 🖉 Servizio di raccolta, trasporto e conferimento a              | d impianti di smaltimento dei rifiuti speciali per | 74755689DC             |                                       | 3 3                                | 10/10/2022                   | 13/09/2022                           | 1.750.259,46                 | 12,00               | no                                 | 15,00                   | 12,00                  | 1.988.931,20                                          | 10/10/2022                |                    | Fondi di bilancio dell'amministrazione competente | 1.988.931,20             |
|                                                                   |                                                    |                        |                                       |                                    |                              |                                      |                              |                     |                                    |                         |                        |                                                       |                           |                    |                                                   |                          |

Figura 11: OCP – Istanzia Aggiudicazione

| kà Indiritzzo N. Chrko Comune Telefuno Fax PEC                              | N.<br>Isofizione CF Rappresentante Cognome rappresentante legale Home rappresentante legale Hogale                                                                                                    | CAP class of multi<br>aggludicazione (in<br>aggludicazione) aggludicazione<br>aggludicazione ) aggludicazione<br>aggludicazione ) aggludicazione                                                                                                    |
|-----------------------------------------------------------------------------|----------------------------------------------------------------------------------------------------|----------------------------------------------------------------------------------------------------|
| Via S. Leonardo, 121 Salerno 065978401 065978401 r.patmizri@afsulusiumili   | 123 LFRFRCF1C20IIS01C VERDI FEDERICO                                                                                                    | 84121                                                                                                    |
| Via Caselle, 15 Modena 059148766 059148766 support collocato                | tuzioni.it 7259336                                                                                                    | 41121                                                                                                    |
| Via Santo Stefano, 15 Bologna 0514088123 0514088123 supportectiont/Ppst.ofe | fozienilit 5946                                                                                                    | 40125                                                                                                    |
|                                                                             | No. Concor         Factor         PEC           Via S. Lessonds, 121         Salamon         505374431         655374431         655374431         625374431         625374431         625374431         625374431         625374431         625374431         625374431         625374431         625374431         625374431         625374431         625374431         625374431         625374431         625374431         625374431         625374431         625374431         625374431         625374431         625374431         625374431         625374431         625374431         625374431         625374431         625374431         625374431         625374431         625374431         625374431         625374431         625374431         625374431         625374431         625374431         625374431         625374431         625374431         625374431         625374431         625374431         625374431         625374431         625374431         625374431         625374431         625374431         625374431         625374431         625374431         625374431         625374431         625374431         625374431         625374431         625374431         625374431         625374431         625374431         625374431         625374431         625374431         625374431         625374431         625374431         62537 | No. Deteo         Comme         Yeadrow         Pac         PC         Solid<br>Trapper<br>Units         Compound<br>Compound         Compound<br>Compound         Compound         Compound |

Figura 12: OCP – Istanzia Aggiudicazione – Aggiudicatarie

| OCP – Istanzia Esito                        |                              |                       |               |                                      |                              |
|---------------------------------------------|------------------------------|-----------------------|---------------|--------------------------------------|------------------------------|
| Rinvia documento Ripristi                   | na dati in errore            | Precedente            | <u>Chiudi</u> |                                      |                              |
| Operatore                                   | °Titolo documento            |                       |               | Data creazione                       | Stato                        |
| Mario Rossi                                 | Istanzia Esito               |                       |               | 09/09/2020                           | Inviato                      |
| Esito                                       |                              |                       |               |                                      |                              |
|                                             |                              |                       |               |                                      |                              |
|                                             |                              |                       |               |                                      |                              |
| Oggetto della gara                          |                              |                       |               |                                      |                              |
| Il Procedura aperta per l'affidamento del s | ervizio di notificazione tra | amite posta Test elen | ico imprese   | invitate/partecipanti                |                              |
| Codice Fiscale della Stazione Appaltant     | (e                           |                       | Imp           | orto della gara                      |                              |
| 91252510XXX                                 |                              |                       | 20.           | 000.000,00                           |                              |
| Codice fiscale del RUP                      |                              |                       | Cod           | lice della gara restituito dall'auto | orità alla richiesta del CIG |
| RSSMR070C49B0XXX                            |                              |                       | 705           | 4907                                 |                              |
| Cognome del RUP                             |                              |                       | Nor           | ne del RUP                           |                              |
| Rossi                                       |                              |                       | Mar           | io                                   |                              |
| Telefono del RUP                            |                              |                       | Ema           | ul del RUP                           |                              |
| 0514893662                                  |                              |                       |               | andiarip@ufucluation.i.it            |                              |
| Flenco Lotti                                |                              |                       |               |                                      |                              |
| Numero Oggetto Del Lotto                    |                              | CIG                   |               | Esito Della<br>Procedura             |                              |
| 1 Servizi postali                           |                              | 7457                  | 7696D6A       | Aggiudicata                          |                              |

Figura 13: OCP – Istanzia Esito

Classificazione: TLP: WHITE

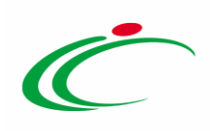

# 2.3 Contratto

Contestualmente alla stipula del contratto/convenzione e nello specifico <u>a seguito della</u> <u>conferma del relativo documento da parte dell'Operatore Economico</u>, alcune informazioni relative al contratto vengono in automatico inviati al SITAR-ER attraverso il documento "OCP – Istanzia Contratto".

Di seguito i dati inviati al SITAR-ER per il documento.

|    | OCP – Istanzia Contratto                                       |
|----|----------------------------------------------------------------|
| •  | Oggetto della gara;                                            |
| •  | Codice Fiscale della Stazione Appaltante;                      |
| •  | Importo della gara;                                            |
| •  | Codice Fiscale del RUP;                                        |
| •  | Codice della gara restituito dall'autorità alla richiesta CIG; |
| •  | Cognome del RUP;                                               |
| •  | Nome del RUP;                                                  |
| •  | Telefono del RUP;                                              |
| •  | E-mail del RUP.                                                |
|    |                                                                |
| Ne | lla tabella "Elenco Lotti":                                    |
| •  | Numero Lotto;                                                  |
| •  | Oggetto Del Lotto;                                             |
| •  | CIG;                                                           |
| •  | Data Stipula Contratto;                                        |
| •  | Data Decorrenza Contrattuale;                                  |
| •  | Data Scadenza Contrattuale.                                    |

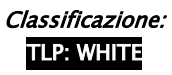

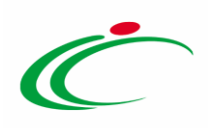

| OCP – Istanzia Contratto |                    |                                    |                    |                |                                                                   |                                    |                                  |  |  |  |
|--------------------------|--------------------|------------------------------------|--------------------|----------------|-------------------------------------------------------------------|------------------------------------|----------------------------------|--|--|--|
| <u>Rinvia c</u>          | <u>locumento</u>   | Ripristina dati in errore          | Precedente         | <u>Chiudi</u>  |                                                                   |                                    |                                  |  |  |  |
| Operatore                |                    | *Titolo documento                  |                    |                | Data                                                              | creazione                          | Stato                            |  |  |  |
| Mario Ross               | si                 | Istanzia Contratto                 |                    |                | 09/09                                                             | 9/2020                             | Inviato                          |  |  |  |
| Esito                    |                    |                                    |                    |                |                                                                   |                                    |                                  |  |  |  |
|                          |                    |                                    |                    |                |                                                                   |                                    |                                  |  |  |  |
| Oggetto d                | ella gara          |                                    |                    |                |                                                                   |                                    |                                  |  |  |  |
| II Procedu               | ra aperta per l'af | fidamento del servizio di notifica | azione tramite pos | ta Test elence | o imprese invitate/p                                              | partecipanti                       |                                  |  |  |  |
| Codice Fis               | cale della Staz    | ione Appaltante                    |                    | Imp            | orto della gara                                                   |                                    |                                  |  |  |  |
| 91252510                 | XXX                |                                    |                    | 20.            | 20.000.000,00                                                     |                                    |                                  |  |  |  |
| Codice fis               | cale del RUP       |                                    |                    | Cod            | Codice della gara restituito dall'autorità alla richiesta del CIG |                                    |                                  |  |  |  |
| RSOLSS70                 | C49BOXXX           |                                    |                    | 705            | 7054907                                                           |                                    |                                  |  |  |  |
| Cognome                  | del RUP            |                                    |                    | Nor            | Nome del RUP                                                      |                                    |                                  |  |  |  |
| Rossi                    |                    |                                    |                    | Ma             | Mario                                                             |                                    |                                  |  |  |  |
| Telefono o               | del RUP            |                                    |                    | Ema            | Email del RUP                                                     |                                    |                                  |  |  |  |
| 05148936                 | 62                 |                                    |                    |                | miandi lo@zit                                                     |                                    |                                  |  |  |  |
|                          |                    |                                    |                    |                |                                                                   |                                    |                                  |  |  |  |
| Elenco L                 | otti               |                                    |                    |                |                                                                   |                                    |                                  |  |  |  |
| Numero<br>Lotto          | Oggetto Del        | Lotto                              |                    | CIG            | Data<br>Stipula<br>Contratto                                      | Data<br>Decorrenza<br>Contrattuale | Data<br>Scadenza<br>Contrattuale |  |  |  |
| 1                        | Servizi postal     | i                                  |                    | 7457696D       | 6A 09/09/2020                                                     | 01/10/2020                         | 01/10/2022                       |  |  |  |

Figura 14: OCP – Istanzia Contratto

### **3 ALTRE FUNZIONALITÀ**

Nella sezione "Documenti" sono riportati e sono consultabili, tutti i documento "OCP-ISTANZIA ...." Inviati nelle varie fasi della procedura.

Entrando nel dettaglio di un documento, è presente, in alto, una toolbar in cui sono disponibili i seguenti comandi:

"Rinvia documento": per procedere con un nuovo invio del documento a fronte della necessità di aggiornamento di alcune informazioni;

"Ripristina dati in errore": per procedere con l'invio delle sole informazioni erroneamente inviate, al fine di aggiornarle correttamente nel documento;

"Precedente": per visualizzare la versione precedente del documento (se disponibile);

"Chiudi": per chiudere il documento e tornare alla pagina precedente.

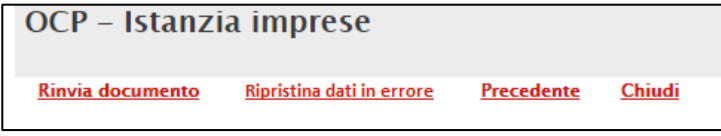

Figura 15: Altre funzionalità

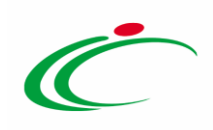

### 4 TABELLA DI RIEPILOGO DEL FLUSSO

| Fase procedura                                                                                                    | Invio OCP                                                                                                  |
|----------------------------------------------------------------------------------------------------|----------------------------------------------------------------------------------------------------|
| Pubblicazione bando/invito/appalto specifico                                                                                                    | OCP-ISTANZIA GARA<br>OCP - ISTANZIA DOCUMENTAZIONE                                                         |
| Modifica bando                                                                                                    | OCP-ISTANZIA GARA<br>OCP - ISTANZIA DOCUMENTAZIONE                                                         |
| Raggiungimento del termine ultimo per la presentazione delle offerte (per gara deserta)                                                                   | OCP - ISTANZIA DOCUMENTAZIONE<br>OCP-ISTANZIA IMPRESE<br>OCP-ISTANZIA AGGIUDICAZIONE<br>OCP-ISTANZIA ESITO |
| Termina Valutazione Amministrativa<br>(per una procedura di gara multi-lotto con lotti<br>deserti)                                                        | OCP-ISTANZIA DOCUMENTAZIONE<br>OCP-ISTANZIA ESITO                                                          |
| Creazione della PDA                                                                                                    | OCP-ISTANZIA IMPRESE                                                                                       |
| Termine della fase di valutazione economica<br>(nel caso di lotto non aggiudicato a seguito di<br>esclusione di tutte le offerte nella fase<br>economica) | OCP-ISTANZIA ESITO<br>OCP - ISTANZIA DOCUMENTAZIONE                                                        |
| Revoca dell'aggiudicazione o dell'adesione                                                                                                    | OCP - ISTANZIA DOCUMENTAZIONE<br>OCP-ISTANZIA ESITO                                                        |
| Termina controlli di aggiudicazione<br>(nel caso di aggiudicazione condizionata)                                                                          | OCP - ISTANZIA AGGIUDICAZIONE<br>OCP - ISTANZIA DOCUMENTAZIONE                                             |
| Comunicazione di aggiudicazione definitiva (nel caso di aggiudicazione NON condizionata)                                                                  | OCP - ISTANZIA AGGIUDICAZIONE<br>OCP - ISTANZIA DOCUMENTAZIONE                                             |
| Stipula del contratto (a seguito della conferma<br>del relativo documento da parte dell'Operatore<br>Economico)                                           | OCP-ISTANZIA CONTRATTO                                                                                     |
| Chiusura gara                                                                                                    | OCP-ISTANZIA IMPRESE                                                                                       |

Figura 16: Tabella riepilogo del flusso

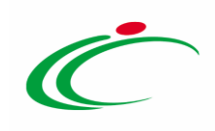

### 5 TABELLA DELLE FIGURE

### Le immagini sono puramente indicative e possono subire variazioni

| Figura 1: Sezione "Documenti"                                                                                        | 3    |
|----------------------------------------------------------------------------------------------------|------|
| Figura 2: Sezione "Testata"                                                                                          | 7    |
| Figura 3: OCP – Istanzia Gara                                                                                        | .10  |
| Figura 4: OCP – Istanzia Documentazione                                                                              | . 11 |
| Figura 5: OCP – Istanzia Documentazione: Provvedimento di gara non aggiudicata o deserta                             | .13  |
| Figura 6: OCP – Istanzia Documentazione: Provvedimento di revoca dell'aggiudicazione o dell'adesione                 | .13  |
| Figura 7: Allegato per Osservatorio Contratti Pubblici – Provvedimento di gara non aggiudicata o deserta             | .14  |
| Figura 8: Allegato per Osservatorio Contratti Pubblici – Provvedimento di revoca dell'aggiudicazione o dell'adesione | .14  |
| Figura 9: OCP – Istanzia Imprese                                                                                     | .19  |
| Figura 10: OCP – Istanzia Imprese – Imprese                                                                          | .19  |
| Figura 11: OCP – Istanzia Aggiudicazione                                                                             | .20  |
| Figura 12: OCP – Istanzia Aggiudicazione – Aggiudicatarie                                                            | .20  |
| Figura 13: OCP – Istanzia Esito                                                                                      | .20  |
| Figura 14: OCP – Istanzia Contratto                                                                                  | .22  |
| Figura 15: Altre funzionalità                                                                                        | .22  |
| Figura 16: Tabella riepilogo del flusso                                                                              | .23  |

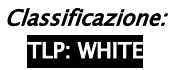

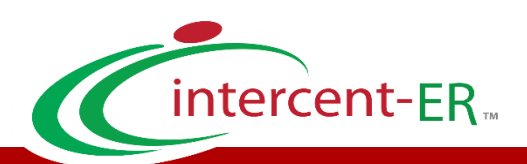

Intercent-ER - Agenzia per lo sviluppo dei mercati telematici Call Center: numero verde 800 810 799 - <u>info.intercenter@regione.emilia-romagna.it</u>